## My Democracy – Anliegen eintragen

- 1. Öffne deinen Browser und navigiere zu <u>http://elischa.brg19.at</u>.
- 2. Logge dich mit deinem BRG19 Benutzernamen und Passwort ein.

## **ELISCHA**

## Elektronische Lösung für Intelligente SCHul Administration

| Schulkennzahl: | 919046    |
|----------------|-----------|
| Benutzername:  | vrecrafa  |
| Passwort:      | •••••     |
|                | anmelden! |

3. Gehe auf "MyDemocracy"

|          | ELISCHA 0.7                                 |                                                                              |  |
|----------|---------------------------------------------|------------------------------------------------------------------------------|--|
|          | MENÜ                                        | Willkommen bei ELISCHA!                                                      |  |
|          | Allgemein<br>Logout                         | Bitte wählen Sie auf der linken Seite im Menü eine Option.                   |  |
| So<br>Su | SchülerInnen<br>Supplierplan<br>MyDemocracy | Aktuelles <ul> <li><u>NEU: MyDemocracy - Anliegen für den SGA</u></li> </ul> |  |
|          |                                             | ELISCHA Version: 0.7<br>Kontakt: Christian Schöbel, scoe@brg19.at            |  |

4. Nun auf "SGA am Termin des SGAs"

| ELISCHA 0.7                                        |                                            |  |
|----------------------------------------------------|--------------------------------------------|--|
| MENÜ                                               | MyDemocracy                                |  |
| Allgemein<br><u>Loqout</u>                         | Anliegen an den SGA - Hauptmenü            |  |
|                                                    | Liste der aktuellen Abstimmungen:          |  |
| SchülerInnen<br><u>Supplierplan</u><br>MyDemocracy | SGA am UNBEKANNT                           |  |
|                                                    | Liste der vergangenen Abstimmungen:        |  |
|                                                    | • SGA am Do, 25. Sep 2014, 17:00:00        |  |
|                                                    | • <u>SGA am Mi, 23. Apr 2014, 17:00:00</u> |  |
|                                                    | • <u>56A am Do, 09. Jan 2014, 18:00:00</u> |  |

5. Klicke nun auf "Phase 1: Liste der Anliegen wird erstellt"

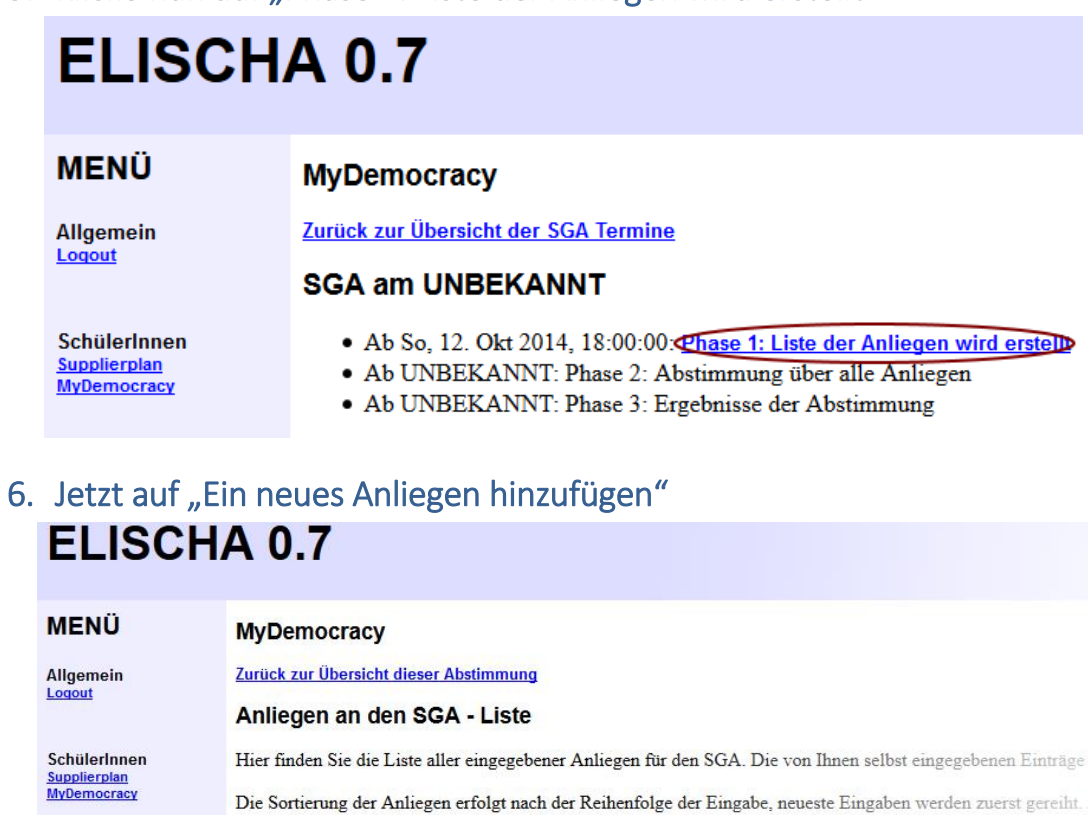

| MENÜ         | MyDemocracy                                                                                                   |  |  |
|--------------|----------------------------------------------------------------------------------------------------|--|--|
| Allgemein    | Zurück zur Übersicht dieser Abstimmung                                                                        |  |  |
| Loquat       | Anliegen an den SGA - Liste                                                                                   |  |  |
| SchülerInnen | Hier finden Sie die Liste aller eingegebener Anliegen für den SGA. Die von Ihnen selbst eingegebenen Einträge |  |  |
| MyDemocracy  | Die Sortierung der Anliegen erfolgt nach der Reihenfolge der Eingabe, neueste Eingaben werden zuerst gereiht. |  |  |
|              | Die Liste der Anliegen ist nur zum Zeitpunkt des Abrufes aktuell. Neu laden                                   |  |  |
| <            | Ein neues Anliegen hinzufügen                                                                                 |  |  |
|              | Letzte Änderung Anliege                                                                                       |  |  |
|              |                                                                                                    |  |  |

7. Nun musst du nur noch dein Anliegen eintragen und speichern! FERTIG!

## ELISCHA 0.7

| MENÜ                         |           | MyDemocracy                                                                                                    |
|------------------------------|-----------|----------------------------------------------------------------------------------------------------|
| Allgemein<br>Loqout          |           | Zurück zur Liste der Anliegen                                                                                      |
|                              |           | Ein neues Anliegen eingeben                                                                                        |
| SchülerInnen<br>Supplierplan |           | Hinweis: Zu einem neu eingegebenen Anliegen wird Ihr Name gespeichert, damit Sie selbst diesen Punkt noch veränder |
| mitoundi                     | 6         | erforderlich: Anliegen an den SGA (höchstens 80 Zeichen):<br>Tiberschrift deines Anliegens                         |
|                              |           | Oversemin venies miniegens                                                                                         |
|                              |           | optional: Weitere, etwas austunklichere Beschreibung dieses Anliegens:                                             |
|                              | (         | Beschreibung deines Anliegens                                                                                      |
|                              |           |                                                                                                    |
|                              |           |                                                                                                    |
|                              |           |                                                                                                    |
|                              |           |                                                                                                    |
|                              |           |                                                                                                    |
|                              |           |                                                                                                    |
|                              | $\langle$ | speichern                                                                                                    |
|                              |           |                                                                                                    |